## Lesson (1) Converting Power Point to a JPG

- 1. Open up power point
- 2. Click layout and use the blank form.
- 3. Go to google and type in a subject you would enjoy finding a photo of to place a quote or a saying on.
- 4. Click on the photo and save the photo to your folder
- 5. In power point place the mouse in the center and right click and then choose format background
- 6. Click on picture and then file and find your photo as the background.
- 7. Save your power point as Lesson 1 in your file before you continue.

## **Two Options listed below**

1. WORD ART: Insert word art and adjust the size and color depending on what your photo represents.

## 2. 3D AND WORD ART:

- a. Insert a shape on your slide for your word art
- b. Place mouse in middle of shape and right click. At the bottom of the pull down menu you will find Format Shape.
- c. Choose 3-D Format and Adjust the top and bottom to what you believe looks good.
- d. Right click again and adjust the color and the line that goes around the shape. You may adjust the line to a different color and also to a different thickness.
- e. Word Art and then type what you want to be displayed on the 3-D Shape.
- f. Save Lesson-1 to your folder as Power Point lesson 1
- g. Save your power point to your folder a second time (2)
  - i. Change the save as -- to JPEG File Interchange Format
  - ii. This will change the slide to a photo
- h. In the future you may create many JPEGs at one time using this same technique.